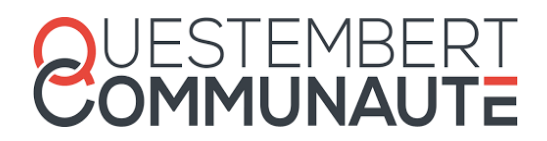

# Guide utilisateur du Portail Famille

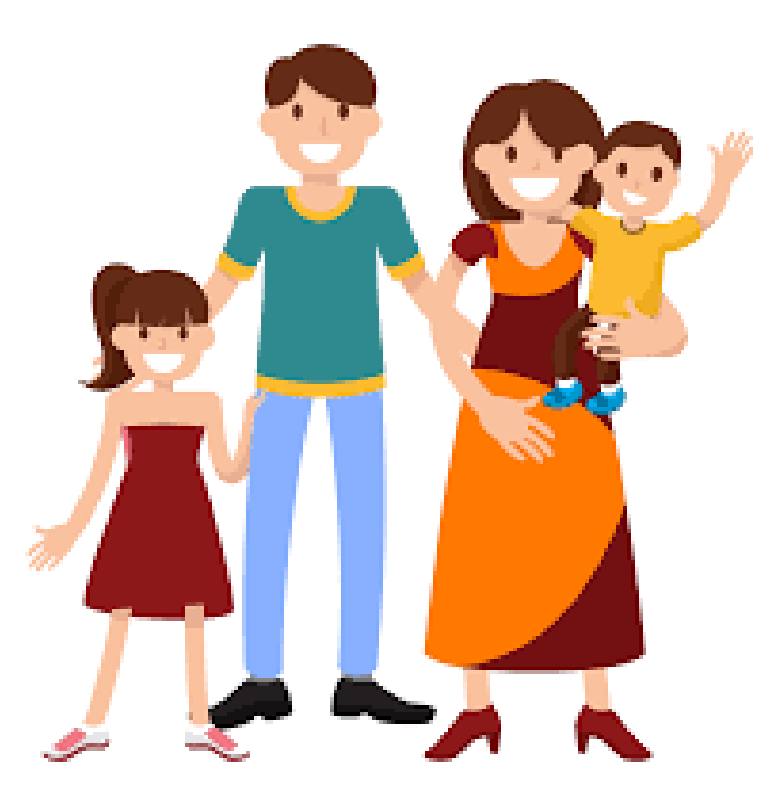

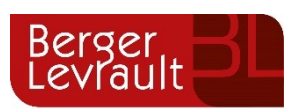

## SOMMAIRE

| 1.  | Introduction                                                                        | 3   |
|-----|-------------------------------------------------------------------------------------|-----|
| 2.  | Créer son compte famille                                                            | 4   |
| 3.  | Gérer votre dossier famille                                                         | 6   |
| 4.  | Effectuer une demande de réservation et d'annulation                                | 9   |
| 5.  | Visualisation de vos demandes                                                       | 11  |
| 6.  | Suivi de vos demandes de réservations et d'abscences des activités de vos<br>enfant | 12  |
| 7.  | Gestion du planning d'activité                                                      | 14  |
| 8.  | Votre espace facturation                                                            | .17 |
| 9.  | Gérer vos pièces justificatives                                                     | 18  |
| 10. | Questions / réponses                                                                | 18  |

## 1. INTRODUCTION

Afin de faciliter vos démarches administratives dans nos services, Questembert Communauté à mis en place un "Portail Famille".

L'accès au compte personnel de la famille se fait à partir d'un mot de passe et d'un identifiant strictement personnel qui vous sera communiqué via un courrier par le Pôle Jeunesse (si vous n'avez pas reçu de courrier,merci de nous contacter par téléphone).

Pour les nouvelles familles, votre compte sera créé lors d'un rendez-vous d'inscription au Pôle Jeunesse.

Il vous sera possible de :

- ✓ Inscrire vos enfants aux accueils de loisirs enfance (3-11 ans)
- ✓ Régler et éditer vos factures
- ✓ Conserver et accéder à un historique de vos paiements et inscriptions

Ce guide va vous accompagner, étape par étape, dans cette nouvelle procédure de fonctionnement des activités "enfance".

Le portail famille est accessible depuis l'onglet "SERVICES - ENFANCE JEUNESSE" du site internet de Questembert Communauté:

https://www.questembert-communaute.fr/services/enfance-et-jeunesse/

## 2. CREER SON COMPTE FAMILLE

Le lien pour accéder au « Portail Famille » est accessible en vous connectant sur le site de Questembert Communauté :

https://www.questembert-communaute.fr/services/enfance-et-jeunesse/

Sinon, vous pouvez y accéder directement via le lien suivant : <u>https://portail.berger-levrault.fr/QuestembertCommunaute56231/</u>

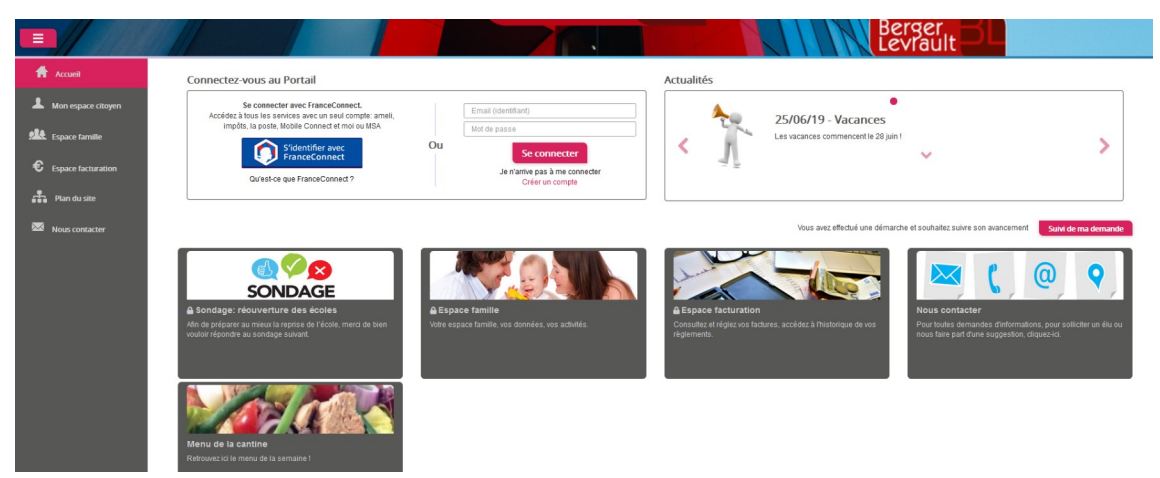

Arrivé sur la page d'accueil, cliquez sur le bouton « créer un compte », puis renseignez le formulaire ci-dessous :

| otre contact                                                                                  |                               |                                                                 |                                           |
|-----------------------------------------------------------------------------------------------|-------------------------------|-----------------------------------------------------------------|-------------------------------------------|
| Indiquez vos civilité,<br>nom et prénom                                                       | Civilité*                     | Mme.                                                            |                                           |
| /os accès au Portail                                                                          | L Prenom                      |                                                                 |                                           |
|                                                                                               | E-mail (identifiant)*         |                                                                 |                                           |
| Renseignez votre<br>email et le mot de<br>passe de votre choix                                | Mot de passe*                 | Le mot de passe doit contenir au moins 8 caractères, dont au mo | ins 1 chiffre, 1 minuscule et 1 majuscule |
|                                                                                               | Confirmation du mot de passe* |                                                                 |                                           |
| ode abonné Famili                                                                             | le                            |                                                                 |                                           |
| Entrez le code abonné<br>famille transmis par<br>votre collectivité<br>Validez les conditions | Code abonné                   | J'ai lu et j'accepte les Conditions d'utilisation*              |                                           |
| d'utilisation, le<br>CAPTCHA et cliquez<br>sur le bouton<br>S'inscrire                        | Į                             | Je ne suis pas un robot                                         |                                           |
|                                                                                               |                               |                                                                 | S'inscrire                                |

Vous allez recevoir un e-mail de confirmation dans votre messagerie, cliquez sur le **lien d'activation**.

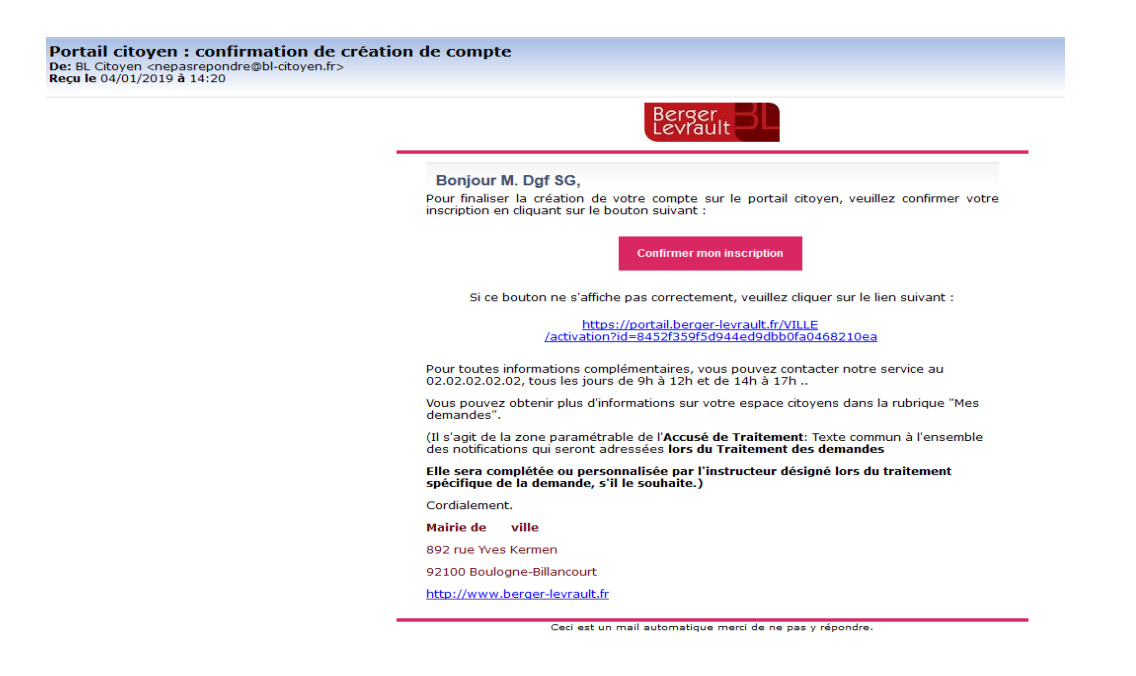

Vous pouvez, à présent, accéder au Portail Citoyen avec vos identifiant (e-mail) et mot de passe.

## 3. GERER VOTRE DOSSIER FAMILLE

Pour consulter l'ensemble des données de votre famille, cliquez sur le menu **Espace Famille** puis sur le bloc **Dossier Famille**.

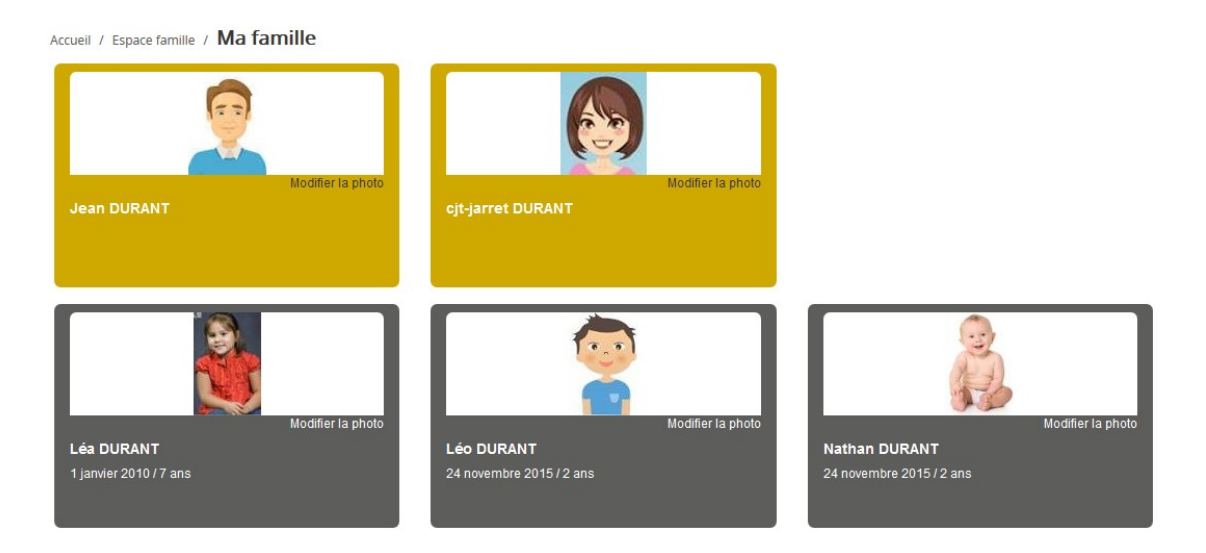

Dans cet espace, vous avez la possibilité de consulter et modifier l'ensemble des données liées aux membres de votre famille (responsables et enfants).

L'écran des responsables de la famille permet de consulter et de modifier les informations de base, l'adresse et les données bancaires.

Toute modification est soumise à une validation par le service enfance jeunesse.

Les modifications qui n'ont pas encore été traitées par la collectivité sont affichées en jaune.

|     |                                                        |                                    |   |            | esponsable                          |
|-----|--------------------------------------------------------|------------------------------------|---|------------|-------------------------------------|
| =   |                                                        |                                    |   |            | nformation de base                  |
|     |                                                        |                                    |   |            | es champs avec * sont obligatoires. |
|     | solange.guillet@yopmail.com                            | E-mail *                           | ~ | Mme        | Civilité *                          |
|     | Veuillez renseigner au moins un numéro de téléphone *: |                                    |   | GUILLET    | Nom *                               |
|     | 0369852147                                             | Téléphone                          |   | Solange    | Prénom *                            |
|     | 0632598741                                             | Téléphone portable                 |   | Belle-mère | Qualité                             |
|     | ✓ Accepte de recevoir des emails                       | Mode de communication              |   | Voutivo    | Situation familialo                 |
|     | ✓ Accepte de recevoir des SMS                          |                                    | * | veui(ve)   | Situation farminale                 |
|     | <ul> <li>Accepte de recevoir des courriers</li> </ul>  |                                    |   |            |                                     |
|     | ✓ Par emails                                           | Mode d'envoi de facture et relance |   |            |                                     |
|     | V Par SMS                                              |                                    |   |            |                                     |
|     |                                                        |                                    |   |            |                                     |
| 1   |                                                        |                                    |   |            | Adresse                             |
| E   |                                                        |                                    |   |            | nformations bancaires               |
|     |                                                        |                                    |   |            |                                     |
|     |                                                        |                                    |   |            | onnees communes a la famille        |
| 1   |                                                        |                                    |   |            | nformations fiscales                |
|     |                                                        |                                    |   |            |                                     |
| ure | Sau                                                    |                                    |   |            | nformations fiscales                |

Les données fiscales quant à elles sont en lecture seule puisque la collectivité en est gestionnaire et a besoin de pièces justificatives pour toute modification. Les familles doivent s'adresser au service enfance jeunesse pour tout changement :

| nations fiscales             |                                                                                                    |                                               |                 | 1 |
|------------------------------|----------------------------------------------------------------------------------------------------|-----------------------------------------------|-----------------|---|
| ous avez des modifications à | apporter concernant vos informations fiscales, veuillez vous                                                                                                    | adresser à votre collectivité pour validation |                 |   |
| Nom Allocataire              |                                                                                                    |                                               | Imposable       |   |
| Numéro Allocataire           |                                                                                                    | APL                                           |                 |   |
| Nombre d'enfants             |                                                                                                    | ]                                             |                 |   |
| Régime                       | Sélectionner                                                                                                    | Nombre de parts                               |                 |   |
| Allocataire                  | Sélectionner Sélectionner Sélectionne | Nombre de parts caisse                        |                 |   |
| Revenu mensuel               |                                                                                                    |                                               | Allocataire RSA |   |
| Revenu fiscal annuel         |                                                                                                    | Loyer hors charges                            |                 |   |
|                              |                                                                                                    |                                               |                 |   |

**L'écran des enfants** permet de consulter et de modifier les informations générales, les autorisations, les données sanitaires et les contacts des adultes habilités à le prendre en charge. Vous pouvez également ajouter une photo.

| Informations générales |                                                                               |                   |                     |                  |                         |                     |                |
|------------------------|-------------------------------------------------------------------------------|-------------------|---------------------|------------------|-------------------------|---------------------|----------------|
| Nom*                   | ADELO                                                                         |                   |                     |                  | Date de naissance*      | 23/11/2015          |                |
| Prénom*                | LUDOVIC                                                                       |                   |                     |                  | Sexe*                   | Masculin            | ~              |
| Compagnie d'assurance  |                                                                               |                   |                     |                  | Nº de la compagnie      |                     |                |
|                        | Port de lunettes<br>Port d'un appareil dentaire<br>Port d'un appareil auditif |                   |                     |                  |                         |                     |                |
| Autorisations          |                                                                               |                   |                     |                  |                         |                     |                |
|                        | J'autorise mon enfant à pratique                                              | r du sport        |                     |                  |                         |                     |                |
|                        | J'autorise mon enfant à être pris                                             | en photo          |                     |                  |                         |                     |                |
|                        | J'autorise mon enfant à partir se                                             | ul                |                     |                  |                         |                     |                |
|                        | J'autorise mon enfant à participe                                             | r aux sorties sco | laires              |                  |                         |                     |                |
|                        | J'autorise mon enfant à être hos                                              | pitalisé en cas d | e besoin            |                  |                         |                     |                |
|                        |                                                                               |                   |                     |                  |                         |                     |                |
| Données sanitaires     |                                                                               |                   |                     |                  |                         |                     |                |
| Pratiques alimentaires |                                                                               |                   |                     |                  |                         |                     |                |
| Allergies              | Alimentaires gluten ×                                                         |                   |                     |                  |                         |                     |                |
| Vaccins                | Ajouter un vaccin                                                             |                   |                     |                  |                         |                     |                |
|                        | Vaccin                                                                        |                   | Date de vaccination |                  |                         | Date de rappel      |                |
|                        | Hépatite B                                                                    |                   | 05/04/2016          |                  |                         |                     |                |
|                        |                                                                               |                   |                     |                  |                         |                     | 1 v<br>1 sur 1 |
| Contacts               |                                                                               |                   |                     |                  |                         |                     |                |
|                        | Ajouter un adulte                                                             |                   |                     |                  |                         |                     |                |
|                        | Nom complet                                                                   | Mobile            | Téléphone           | Lien de parenté  | Appelé en cas d'urgence | Autorisé à récupére | l'enfant       |
|                        | BARRET Jean-philippe                                                          |                   |                     | Voisin / Voisine | Non                     | Oui                 | ×              |
|                        | LOUVOIS Anne                                                                  |                   |                     | Oncle / Tante    | Non                     | Oui                 | ×              |
|                        |                                                                               |                   |                     |                  |                         |                     | 1 ×<br>1 sur 1 |
|                        |                                                                               |                   |                     |                  |                         |                     |                |

## 4. EFFECTUER UNE DEMANDE DE RÉSERVATION ET D'ANNULATION

Pour effectuer une demande de réservation ou d'absence vous avez deux possibilités :

- sur le planning directement
- via le formulaire (Faire une demande sur une longue période)

## Via le planning

Vous arrivez sur le planning activité . Cliquez sur l'activité souhaitée et confirmez la demande.

| Accueil / Espace famille ACL                     | ivites         |                                                  |    |                                                  |   |                                                  |   |                                                  |             |                                                                                                    |
|--------------------------------------------------|----------------|--------------------------------------------------|----|--------------------------------------------------|---|--------------------------------------------------|---|--------------------------------------------------|-------------|----------------------------------------------------------------------------------------------------|
| Planning / Liste                                 |                |                                                  |    |                                                  |   |                                                  |   |                                                  | Rafraîchir  | Faire une demande sur une longue période                                                                                                    |
| Cliquer sur les cases du planni                  | ing pour faire | vos demandes.                                    |    |                                                  |   |                                                  |   |                                                  |             | ⑦ Réservations ▲ <sup>2</sup> Absences                                                                                                    |
| < > Aujourd'hui                                  |                |                                                  | 28 | 3 oct. — 3 nov. 2019                             | 9 |                                                  |   | Mois Semaine Sema                                | ine 5j Jour |                                                                                                    |
| lun. 28/10                                       |                | mar. 29/10                                       |    | mer. 30/10                                       |   | jeu. 31/10                                       |   | ven. 1/11                                        |             | Enfants                                                                                                    |
| Garderie matin<br>07:00 - 09:00<br>Léo           |                | Garderie matin<br>07:00 - 09:00<br>Léo           | ٥  | Restauration scolaire<br>12:00 - 14:00<br>Nathan | C | Garderie matin<br>07:00 - 09:00<br>Léo           | C | Garderie matin<br>07:00 - 09:00<br>Léo           | C           | DURANT Léo                                                                                                    |
| Restauration scolaire<br>12:00 - 14:00<br>Léo    | ~              | Restauration scolaire<br>12:00 - 14:00<br>Léo    | ~  | Accueil de loisirs<br>14:00 - 16:00<br>Léa       | C | Restauration scolaire<br>12:00 - 14:00<br>Léo    | ~ | Restauration scolaire<br>12:00 - 14:00<br>Léo    | 0           | DURANT Nathan DURANT Léa                                                                                                    |
| Restauration scolaire<br>12:00 - 14:00<br>Nathan | C              | Restauration scolaire<br>12:00 - 14:00<br>Nathan | ~  | Accueil de loisirs<br>14:00 - 16:00<br>Léo       |   | Restauration scolaire<br>12:00 - 14:00<br>Nathan | ۵ | Restauration scolaire<br>12:00 - 14:00<br>Nathan |             | Activités 🗸                                                                                                    |
| Garderie soir<br>17:00 - 19:00<br>Léo            | ۲              | Garderie soir<br>17:00 - 19:00<br>Léo            |    |                                                  |   | Garderie soir<br>17:00 - 19:00<br>Léo            |   | Garderie soir<br>17:00 - 19:00<br>Léo            | C           | Légende V                                                                                                    |
|                                                  |                |                                                  |    |                                                  |   |                                                  |   |                                                  |             | <ul> <li>Réservé ou présent(e)</li> <li>Absent(e) ou Absence facturée</li> <li>En liste d'attente</li> <li>Demande de réservation en attente, demande d'absence<br/>en attente ou demande d'annulation en attente de<br/>validation</li> </ul> |

| Demande pour l'activité 05/Sect. Jeunes Matin d | u 23/07 de Simon 🛛 🗙 |
|-------------------------------------------------|----------------------|
| Souhaitez-vous réserver ce créneau?             | Oui Annuler          |
|                                                 |                      |

Votre demande de reservation sera placée en attente de validation. La déclaration d'absence ne peut s'effectuer que sur une journée où l'enfant a réservé. Pour chacune des demandes effectuées, vous pouvez l'annuler avant d'avoir eu la validation de votre collectivité.

Ce mode de fonctionnement permet d'effectuer rapidement une demande de réservation ou d'absence pour un seul jour.

Pour chaque créneau, un historique des actions est disponible en cliquant sur celui-ci :

| Annu<br>Atten<br>réser | Annuler          |                                                                                                    |  |  |
|------------------------|------------------|----------------------------------------------------------------------------------------------------|--|--|
| Histori                | que des demandes |                                                                                                    |  |  |
| 8                      | 17/10/2019 11:56 | <ul> <li>Absent(e)<br/>Raison: "Envoyé par BL.Enfance"<br/>Traité par l'application enfance</li> </ul>    |  |  |
|                        | 17/10/2019 11:56 | - Demande d'absence<br>Par Keith JAR                                                                      |  |  |
| -                      | 17/10/2019 11:55 | <ul> <li>Réservé<br/>Raison: "Envoyé par BL.Enfance"</li> <li>Traité par l'application enfance</li> </ul> |  |  |
|                        | 17/10/2019 11:55 | <ul> <li>Demande de réservation</li> <li>Par Keith JAR</li> </ul>                                         |  |  |

Via le formulaire (conseillé pour les réservations ou absences sur une longue période)

La demande de réservation s'effectue via le bouton **Réservations** à droite du planning. La demande d'absence quant à elle s'effectue via le bouton **Absences**.

Ce mode de fonctionnement permet d'effectuer une réservation ou demande d'absence sur une longue période en précisant les journées concernées.

| Accueil / Espace famille / Planning / Rése | ervation d'activité                                                                                                    |
|--------------------------------------------|----------------------------------------------------------------------------------------------------|
| 1. Sélectionnez un enfant                  |                                                                                                    |
| Enfants                                    | ADERNO Maéva                                                                                                    |
| 2. Sélectionnez une activité               |                                                                                                    |
| Activités                                  | 7/ALSH-IS-Après-midi (ALSH Is/Tille Matemelle) du 03/09/2018 au 31/08/2019                                                                       |
| 3. Réservez                                |                                                                                                    |
| Contraintes                                | - Les dates de réservation doivent être comprises dans la période de l'inscription (du 03/09/2018 au 31/08/2019)                                 |
| Du                                         | 19/1/2018                                                                                                    |
| Au                                         | 19/1/2018                                                                                                    |
|                                            | Iundi (13:00 - 17:00)         mardi (13:00 - 17:00)         merced (13:00 - 17:00)         jeudi (10:00 - 17:00)         vendred (13:00 - 17:00) |

### 5. VISUALISATION DE VOS DEMANDES

Les activités sont visibles également en mode liste. Vous pouvez choisir d'afficher l'un ou l'autre mode grâce au lien **Planning/Liste** situé au-dessus du planning. L'affichage sous forme de liste permet de visualiser l'ensemble de vos demandes dans un tableau. Vous pouvez filtrer les demandes par enfant.

| citoyen | Planning / Liste (5 Résultats) |                         |               |                |                             |          |  |
|---------|--------------------------------|-------------------------|---------------|----------------|-----------------------------|----------|--|
|         | Enfants Tous                   | v                       |               |                |                             |          |  |
|         |                                |                         |               |                |                             |          |  |
|         | Prénom                         | Type demande 🗢          | Etablissement | Activité       | Période                     | État 🗢   |  |
|         | Timéo                          | Ajout de réservation R. | Ecole Lux     | 2/Repas Ecoles | 20 nov. 2018 - 20 nov. 2018 | Refusée  |  |
|         | Timéo                          | Ajout de réservation R. | Ecole Lux     | 1/Péri MATIN   | 22 nov. 2018 - 22 nov. 2018 | Refusée  |  |
|         | Timéo                          | Ajout de réservation R. | Ecole Lux     | 1/Péri MATIN   | 19 nov. 2018 - 19 nov. 2018 | Refusée  |  |
|         | Maéva                          | Ajout de réservation R. |               |                |                             | Acceptée |  |
|         | Timéo                          | Ajout de réservation R. | Ecole Lux     | 1/Péri MATIN   | 20 nov. 2018 - 20 nov. 2018 | Refusée  |  |
|         |                                |                         |               |                |                             |          |  |
|         |                                |                         |               |                |                             | 1        |  |
|         |                                |                         |               |                |                             |          |  |

## 6. <u>SUIVI DE VOS DEMANDES DE RÉSERVATION ET D'ABSENCES DES</u> <u>ACTIVITÉS DE VOS ENFANTS.</u>

Lors de la demande de réservation ou d'absence d'une activité, vous recevez un e-mail de confirmation de réception de votre demande. Il se présente de la façon suivante :

| Bonjour M.<br>Vos 4 demander<br>cours d'instruct                | Bonjour M. Matthieu BLMAN,<br>Vos 4 demandes de réservation pour 1/Péri MATIN réalisées le 04/04/2019 à 09:14 sont en<br>cours d'instruction : |                                                                                                    |                                                |                              |  |  |  |  |
|-----------------------------------------------------------------|----------------------------------------------------------------------------------------------------|----------------------------------------------------------------------------------------------------|------------------------------------------------|------------------------------|--|--|--|--|
| Jour                                                            | Heure                                                                                                    | Type de la demande                                                                                             | Enfant                                         | Activité                     |  |  |  |  |
| 06/05/2019                                                      | 07:35                                                                                                    | Réservation                                                                                                    | Mathias BLMAN                                  | 1/Péri MATIN                 |  |  |  |  |
| 07/05/2019                                                      | 07:35                                                                                                    | Réservation                                                                                                    | Mathias BLMAN                                  | 1/Péri MATIN                 |  |  |  |  |
| 09/05/2019                                                      | 07:35                                                                                                    | Réservation                                                                                                    | Mathias BLMAN                                  | 1/Péri MATIN                 |  |  |  |  |
| 10/05/2019                                                      | 07:35                                                                                                    | Réservation                                                                                                    | Mathias BLMAN                                  | 1/Péri MATIN                 |  |  |  |  |
| Nous vous tiend<br>Vous pouvez ég<br>Mes Demandes.<br>Si ce bou | lrons inform<br>alement vis<br>ton ne s'aff                                                                                                    | né de leur traitement.<br>sualiser vos demandes depuis<br>Mon espace citoyen<br>fiche pas correctement, veuill | s votre espace citoy<br>ez cliquer sur le lien | en dans le menu<br>suivant : |  |  |  |  |
| 11(2)5.// 2010                                                  | allest.ber                                                                                                    |                                                                                                    |                                                | 054/accueii                  |  |  |  |  |
| vous pouvez eg                                                  | disposition                                                                                                    | suivre dans votre espace cito                                                                                  | oyen, dans le menu                             | Mes Demandes.                |  |  |  |  |
|                                                                 |                                                                                                    |                                                                                                    |                                                |                              |  |  |  |  |
| cordialement                                                    |                                                                                                    |                                                                                                    |                                                |                              |  |  |  |  |

#### Pour les réservations sur une longue période

| Bonjour M. I<br>Votre demande<br>cours d'instruct                   | Matthieu<br>de réserva<br>tion :                                                                                                    | BLMAN,<br>ation pour 2/Repas Sco réali                                                                                                    | sée le 04/04/2019                                                                                                    | à 09:09 <b>est en</b>                                                                                                    |
|---------------------------------------------------------------------|----------------------------------------------------------------------------------------------------|----------------------------------------------------------------------------------------------------|----------------------------------------------------------------------------------------------------|----------------------------------------------------------------------------------------------------|
| Jour                                                                | Heure                                                                                                    | Type de la demande                                                                                                    | Enfant                                                                                                    | Activité                                                                                                    |
| 12/04/2019                                                          | 12:00                                                                                                    | Réservation                                                                                                    | Annette BLMAN                                                                                                    | 2/Repas Sco                                                                                                    |
| Vous pouvez eg<br>Mes Demandes.<br>Si ce bou<br><u>https://port</u> | ton ne s'aff                                                                                                    | Mon espace citoyen<br>iche pas correctement, veuill<br>ier-levrauit.fr/pci-access/CDC                                                                                                    | z otre espace otoy<br>ez diquer sur le lien<br>Vallee Tille Ignon                                                                                                    | suivant :<br>894/accueil                                                                                                    |
| Vous pouvez ég                                                      | alement la                                                                                                    | suivre dans votre espace cito                                                                                                    | yen, dans le menu                                                                                                    | Mes Demandes.                                                                                                    |
| restant à votre                                                     | disposition                                                                                                    |                                                                                                    |                                                                                                    |                                                                                                    |
| cordialement                                                        |                                                                                                    |                                                                                                    |                                                                                                    |                                                                                                    |
|                                                                     | Bonjour M. I<br>Votre demande<br>cours d'instruct<br>Jour<br>12/04/2019<br>Nous vous tiend<br>Vous pouvez ég<br>Mes Demandes.<br>Si ce bou<br>https://port | Bonjour M. Matthieu           Votre demande de réserva           cours d'instruction :           Jour         Heure           12/04/2019         12:00           Nous vous tiendrons inform           Vous pouvez également vis           Si ce bouton ne s'aff           https://portailtest.bero           Vous pouvez également la restant à votre disposition | Bonjour M. Matthieu BLMAN,           Votre demande de réservation pour 2/Repas Sco réalicours d'instruction :           Jour Heure Type de la demande           12/04/2019         12:00         Réservation           Nous vous tiendrons informé de leur traitement.         Vous pouvez également visualiser vos demandes depuis Mes Demandes.           Mon espace citogen         Si ce bouton ne s'affiche pas correctement, veuill           https://portailtest.berger-levrault.fr/pri-access/CDC         Vous pouvez également la suivre dans votre espace citogen           Vous pouvez également la suivre dans votre espace citogen         Vous pouvez également la suivre dans votre espace citogen | Bonjour M. Matthieu BLMAN,         Votre demande de réservation pour 2/Repas Sco réalisée le 04/04/2019         cours d'instruction :         Jour Heure Type de la demande Enfant         12/04/2019       12:00         Réservation Annette BLMAN         Nous vous tiendrons informé de leur traitement.         Vous pouvez également visualiser vos demandes depuis votre espace citoy         Mon espace citoyen         Si ce bouton ne s'affiche pas correctement, veuillez cliquer sur le lien         https://portailtest.berger-levrault.fr/pci-access/CDC_Vallee_Tille_Tanon         Vous pouvez également la suivre dans votre espace citoyen, dans le menu         vous pouvez également la suivre dans votre espace citoyen, dans le menu         restant à votre disposition         cordialement |

À chaque évolution de votre demande, vous pouvez retrouver les informations apportées par votre collectivité au niveau du menu Mon espace citoyen/Mes demandes. Si une de vos demandes a été modifiée, vous en êtes informé grâce au message « 1 nouveau(x) message(s) » qui s'affiche sur la ligne de la demande concernée :

| Filtres         |                          |                                        |                      |                      | ≡                                       |
|-----------------|--------------------------|----------------------------------------|----------------------|----------------------|-----------------------------------------|
| Type<br>demande | 21 sélectionnés 🔹        | Etat                                   | En cours             | Traité               | Tous                                    |
| Référence       | Référence                | Rech                                   | ercher Réinitialiser |                      |                                         |
|                 |                          |                                        |                      |                      |                                         |
|                 |                          |                                        |                      | Tout marquer         | comme lu Marquer la sélection comme lue |
| Réf. 🖨          | Date 👻                   | Description 🗢                          | Statut 🗢             | Demandes modifiées 🗘 | Actions                                 |
| 17 376 961      | 22 janv. 2020 à 16:44:05 | Modification d'info bancaire principal | En cours             |                      | ٩                                       |
| 17 376 956      | 22 janv. 2020 à 16:44:05 | Modification du responsable            | En cours             |                      | ٩                                       |
| 17 376 936      | 22 janv. 2020 à 16:43:01 | Modification complément enfant         | En cours             |                      | ٩                                       |
| 17 376 924      | 22 janv. 2020 à 16:42:56 | Ajout individu autorisation            | En cours             |                      | ٩                                       |
| 17 376 916      | 22 janv. 2020 à 16:42:56 | Ajout individu autorisation            | En cours             |                      | ٩                                       |
| 17 376 896      | 22 janv. 2020 à 16:42:25 | Modification des vaccins               | En cours             |                      | ٩                                       |
|                 |                          |                                        |                      |                      |                                         |
|                 |                          |                                        |                      |                      | 1 🗸                                     |

Le bouton 🔍 vous permet d'accéder à l'historique de la demande.

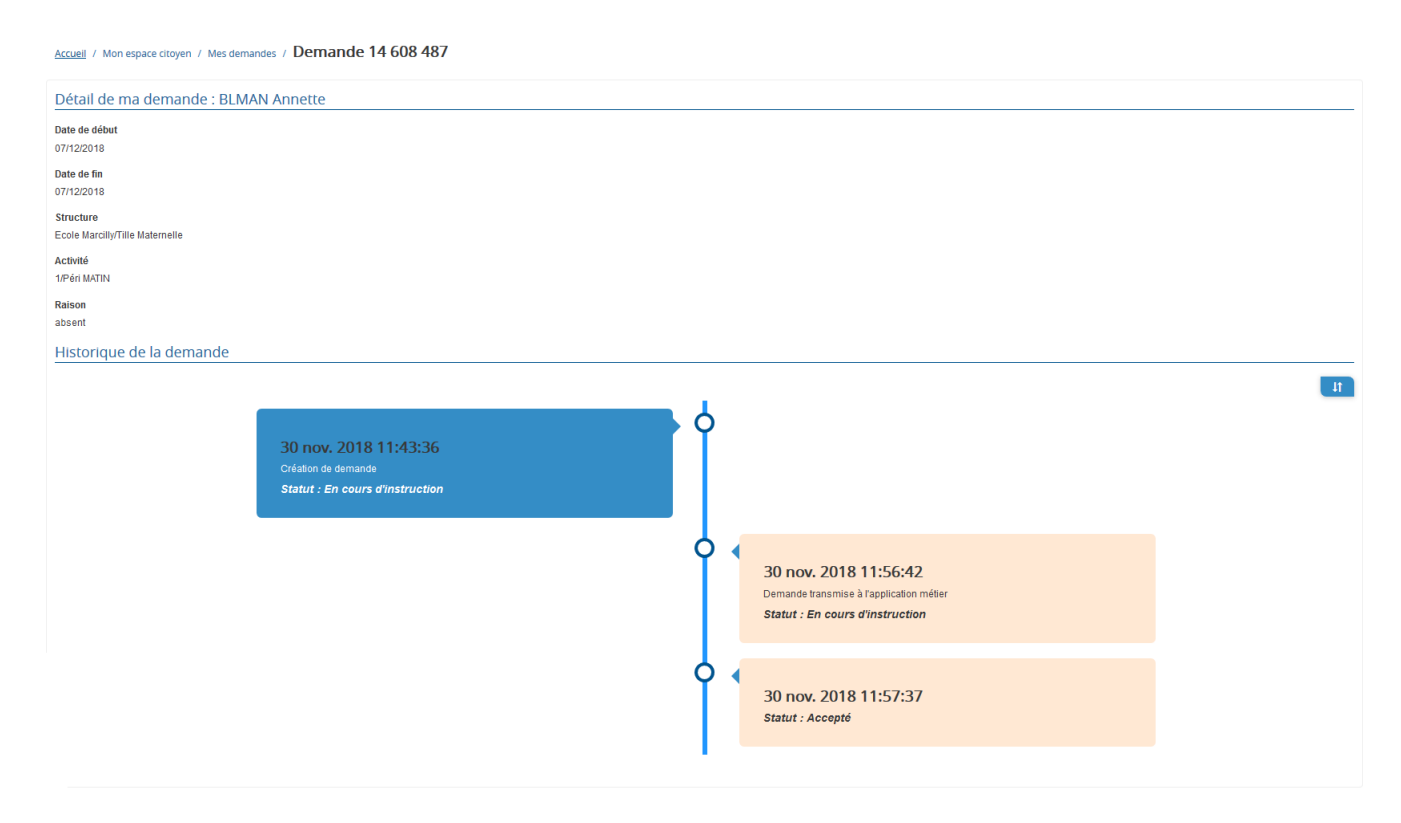

## 7. GESTION DU PLANNING D'ACTIVITE

Au sein de l'espace famille, le module planning des activités vous permet de retrouver la liste des reservations de votre ou vos enfant(s) ainsi que d'effectuer une nouvelle demande de reservation.

|                                                  |                                  |                                                  | Xo B        |                                                  |                                                                                                  |                                                  |          |                                                  |                             |                                                                                                    |  |  |  |
|--------------------------------------------------|----------------------------------|--------------------------------------------------|-------------|--------------------------------------------------|--------------------------------------------------------------------------------------------------|--------------------------------------------------|----------|--------------------------------------------------|-----------------------------|----------------------------------------------------------------------------------------------------|--|--|--|
| Accueil                                          |                                  | ce famille                                       |             |                                                  |                                                                                                  |                                                  |          |                                                  |                             |                                                                                                    |  |  |  |
| Mon espace citoyen                               |                                  | 2 Lande                                          | Z           | Xar                                              |                                                                                                  |                                                  | <b>.</b> | 1. 4                                             |                             |                                                                                                    |  |  |  |
| Espace famille                                   | Dossier de fa<br>Consulter, comp | amille<br>Néter et modifier les informations     | des memi    | pres de votre familie.                           | Pré-Inscriptions<br>de votre famile. Effectuer des demandes de pré-Inscriptions aux activités su |                                                  |          |                                                  | Planning<br>Consulter le    | des activités<br>planning, réserver une activité, déclarer une absence pour vos enfants.                                                                                                    |  |  |  |
| Espace racturation                               |                                  |                                                  |             |                                                  |                                                                                                  |                                                  |          |                                                  |                             |                                                                                                    |  |  |  |
| Accueil / Espace familie Act                     | Réglement(s<br>Veullisz prendre  | ) intérieur(s)<br>connaissance du règlement inté | rieur de vo | vite collectivité.                               |                                                                                                  |                                                  |          |                                                  |                             |                                                                                                    |  |  |  |
| Planning / Liste                                 |                                  |                                                  |             |                                                  |                                                                                                  |                                                  |          | _                                                |                             | Faire une demande sur une longue période                                                                                                    |  |  |  |
| Cliquer sur les cases du plann                   | ing pour faire vos de            | emandes.                                         | 28          | 3 oct. — 3 nov. 2019                             |                                                                                                  |                                                  |          | Mois Semaine Semaine                             | f <b>raichir</b><br>5j Jour | ⑦ Réservations ▲ Absences                                                                                                    |  |  |  |
| lun. 28/10                                       |                                  | mar. 29/10                                       |             | mer. 30/10                                       |                                                                                                  | jeu. 31/10                                       |          | ven. 1/11                                        |                             | Enfants                                                                                                    |  |  |  |
| Garderie matin<br>07:00 - 09:00<br>Léo           | Gar<br>07:0<br>Léo               | derie matin<br>00 - 09:00                        | 0           | Restauration scolaire<br>12:00 - 14:00<br>Nathan | C                                                                                                | Garderie matin<br>07:00 - 09:00<br>Léo           | C        | Garderie matin<br>07:00 - 09:00<br>Léo           | C                           | DURANT Léo                                                                                                    |  |  |  |
| Restauration scolaire<br>12:00 - 14:00<br>Léo    | ✓ Rest<br>12:00<br>Léo           | auration scolaire<br>0 - 14:00                   | •           | Accueil de loisirs<br>14:00 - 16:00<br>Léa       | C                                                                                                | Restauration scolaire<br>12:00 - 14:00<br>Léo    | ~        | Restauration scolaire<br>12:00 - 14:00<br>Léo    | ٥                           | DURANT Nathan OURANT Léa                                                                                                    |  |  |  |
| Restauration scolaire<br>12:00 - 14:00<br>Nathan | C Rest<br>12:00<br>Nath          | auration scolaire<br>0 - 14:00<br>an             | •           | Accueil de loisirs<br>14:00 - 16:00<br>Léo       |                                                                                                  | Restauration scolaire<br>12:00 - 14:00<br>Nathan | ٥        | Restauration scolaire<br>12:00 - 14:00<br>Nathan |                             | Activités                                                                                                    |  |  |  |
| Garderie soir<br>17:00 - 19:00<br>Léo            | Gard<br>17:00<br>Léo             | ierie soir<br>D - 19:00                          |             |                                                  |                                                                                                  | Garderie soir<br>17:00 - 19:00<br>Léo            |          | Garderie soir<br>17:00 - 19:00<br>Léo            | C                           | Légende 🗸 🗸                                                                                                    |  |  |  |
|                                                  |                                  |                                                  |             |                                                  |                                                                                                  |                                                  |          |                                                  |                             | <ul> <li>Réservé ou présent(e)</li> <li>Absent(e) ou Absence facturée</li> <li>En liste d'attente</li> <li>Demande de réservation en attente, demande d'absence<br/>en attente ou demande d'annulation en attente de<br/>validation</li> </ul> |  |  |  |

Des filtres permettent d'adapter l'affichage du planning en fonction de votre besoin :

- Un filtre permet d'adapter la vue du planning sur 1 mois, une semaine de 7 jours, une semaine de 5 jours ou sur une journée

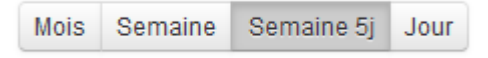

- Un filtre permet de sélectionner les enfants que l'on souhaite afficher sur le planning. Le symbole indique que les activités de l'enfant sont affichées sur le planning. Au contraire, le symbole indique que les activités de l'enfant ne sont pas affichées sur le planning.
- Un filtre permet de choisir les activités souhaitées à afficher. Si une activité est représentée par le symbole alors elle s'affiche sur le planning.
- Par contre si elle est représentée par le symbole , elle ne s'affiche pas sur le planning.

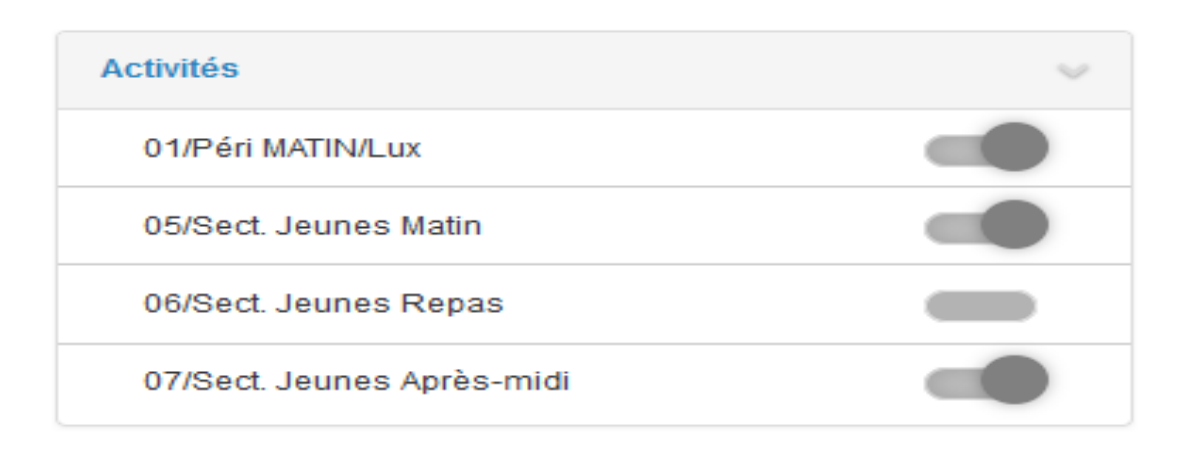

Chaque créneau est représenté par les éléments suivants :

 Un code couleur et des symboles qui représentent le statut du créneau avec une légende

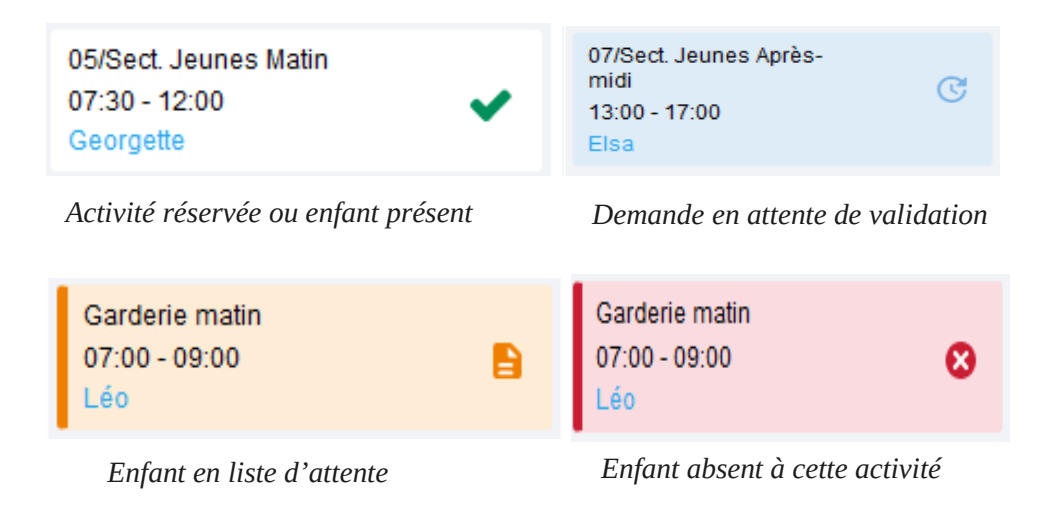

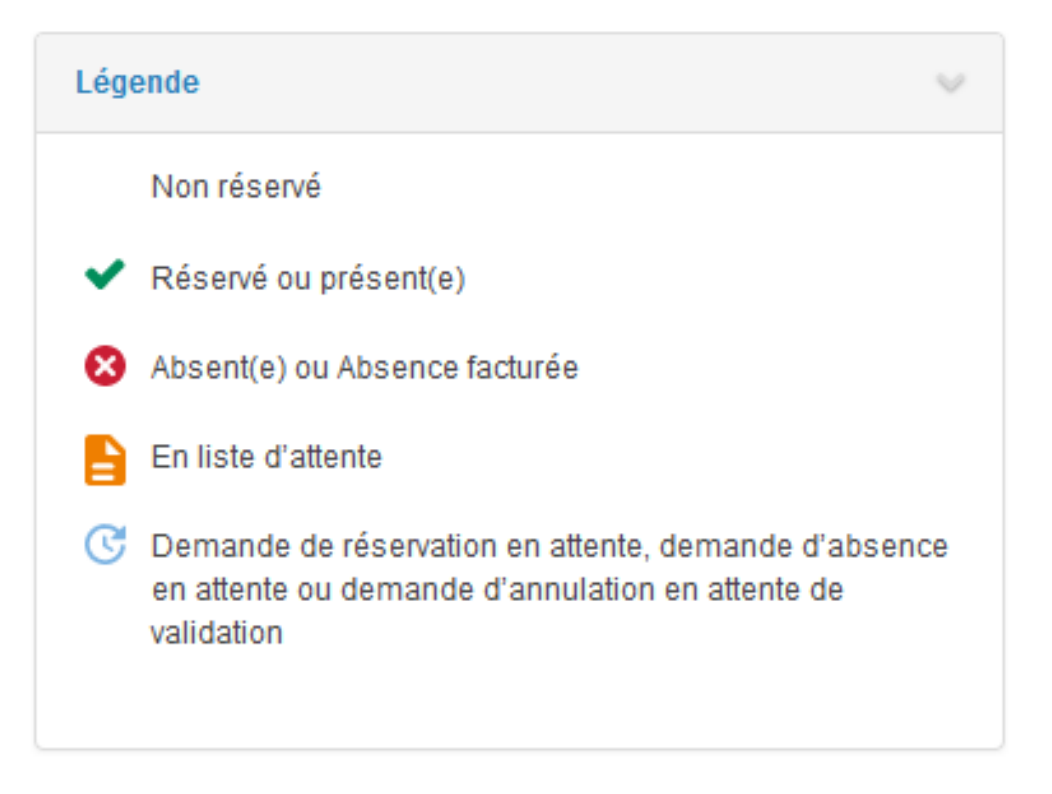

- Une info-bulle sur chaque créneau qui récapitule le nom de l'activité, le jour ainsi que le statut. Cette info-bulle s'affiche au survol de la souris sur le créneau.

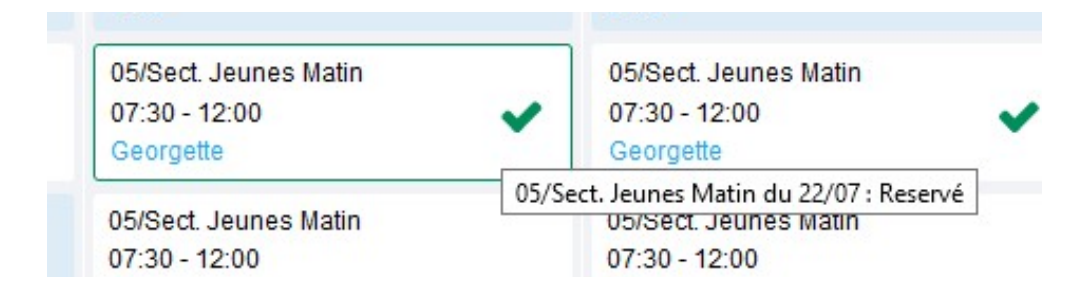

- Le nom de vos enfants écrit sur chaque créneau pour lequel il est inscrit
- Le nom de l'activité
   Le créneau horaire de l'activité

## 8. VOTRE ESPACE DE FACTURATION

Au niveau du menu **Espace Facturation**, vous retrouvez les factures émises par votre collectivité pour le paiement des activités de vos enfants, auxquelles sont associé les règlements.

La liste des factures vous permet de visualiser si vous avez des factures à payer grâce au bouton **Payer en ligne**.

Pour chacune des factures, la date d'échéance de règlement, le montant de la facture, l'émetteur ainsi que les règlements associés à la facture (numéro du règlement, type de règlement, date d'émission du règlement et montant du règlement) sont affichés. Le bouton avous permet de visualiser le détail de la facture.

| Accueil              | Accueil Espace fa | octuration         |              |            |                 |   |    |                    |                           |                                                |                        |                                                      |                   |
|----------------------|-------------------|--------------------|--------------|------------|-----------------|---|----|--------------------|---------------------------|------------------------------------------------|------------------------|------------------------------------------------------|-------------------|
| A Mon espace citoyen | Historique des    | factures (4 Résult | ats)         |            |                 |   |    |                    |                           |                                                |                        |                                                      |                   |
| space famille        | Nature            | Toutes             | ~            | Année      | Toutes          | ~ | Ok |                    |                           |                                                |                        |                                                      |                   |
| € Espace facturation |                   |                    |              |            |                 |   |    |                    |                           |                                                |                        |                                                      |                   |
| Price de rendez vour |                   | Date 👻             | Numéro       | Echéance   | Emetteur        |   |    |                    |                           | Montant                                        | Statut                 | Téléch                                               | arger             |
| Plan du site         |                   | 05/07/2019         | 2019-06-3662 | 31/07/2019 | Portal Familles |   |    |                    |                           | 14,10 €                                        | Transmis<br>trésorerie | en 🛃                                                 |                   |
|                      |                   |                    |              |            |                 |   |    |                    |                           |                                                | Payée                  |                                                      |                   |
| Nous contacter       |                   |                    |              |            |                 |   |    | Date<br>21/06/2019 | N° Opération<br>160509454 | Description<br>Règlement en ligne - Transactio | n n° 3fe66d            | Moyen de paiement<br>Carte bancaire<br>Solde à payer | Montant<br>6,40 € |
|                      |                   | 12/06/2019         | 2019-06-3328 | 01/07/2019 | Portal Familles |   |    |                    |                           | 5,45€                                          | Payée                  |                                                      |                   |
|                      |                   | 11/04/2019         | 2019-24-2723 | 25/04/2019 | Portal Familles |   |    |                    |                           | 6,40 €                                         |                        | Ŧ                                                    |                   |
|                      |                   |                    |              |            |                 |   |    |                    |                           |                                                |                        |                                                      | 1 v<br>page 1 sur |

## 9. <u>GÉRER VOS PIÈCES JUSTIFICATIVES</u>

Au niveau du menu **Espace famille / Pièces justificatives** vous pouvez ajouter, modifier ou visualiser les documents nécessaires et demandés par le service enfance.

| Accueil                     | Accueil / Espace fami | Pièces justificatives |                                                                  |          |                |                      |
|-----------------------------|-----------------------|-----------------------|------------------------------------------------------------------|----------|----------------|----------------------|
| L Mon espace citoyen        | Obligatoire           | Etat                  | Type de document 🗢                                               | Enfant 单 | Validité       | Actions              |
| <b>state</b> Espace famille | Non                   | Non transmis          | 2017.2018 assurance année scolaire                               |          | Année scolaire | ß                    |
| <b>.</b>                    | Oui                   | En cours              | 2017.2018 Avis d'impôt 2017 revenus                              |          | Année scolaire | (B)                  |
| rè-inscription en crèche    | Non                   | Non transmis          | 2017.2018 Carnet de vaccinations                                 | Lou      | Année scolaire | Ø                    |
| Espace facturation          | Non                   | Non transmis          | 2017.2018 Carnet de vaccinations                                 | Nolan    | Année scolaire | ß                    |
| Plan du site                | Oui                   | Rejet : Non à jour    | 2018.2019 ATTESTATION CARTE VITALE                               |          | Indéfini       | ्र<br>२              |
|                             | Oui                   | Non transmis          | 2018 2019 AVIS IMPÔT 2018 REVENUS (conjoint )                    |          | Indéfini       | ß                    |
| Nous contacter              | Non                   | Non transmis          | assurance année scolaire                                         | Lou      | Année scolaire | ß                    |
|                             | Non                   | Non transmis          | assurance année scolaire                                         | Nolan    | Année scolaire | ß                    |
|                             | Oui                   | Transmis              | Avis d'impôt conjoint 2017 revenus 2016 année scolaire 2017.2018 |          | Année scolaire | ्र<br>ष              |
|                             | Non                   | Transmis              | décision autorité parentale                                      |          | Indéfini       | षि                   |
|                             |                       |                       |                                                                  |          |                | 1 V V V Page 1 sur 2 |

## 10. QUESTIONS / REPONSES

Puis - je accéder au Portail Famille à tout moment ?

Le service est utilisable tous les jours depuis n'importe quel ordianteur, tablette ou mobile.

#### ■ Je n'ai pas d'internet à la maison, puis-je quand même réserver en ligne ?

Oui, en ce rendant à l'accueil du Pôle Jeunesse aux horaires d'ouvertures où je pourrais utiliser l'ordinateur mis à disposition du public (règle sanitaire en vigueur). Je pourrais alors créer mon compte, procéder à mes réservations et payer en ligne.

#### En plus du portail, qu'elles sont les informations disponibles en lignes ?

Le site internet de Questembert Communauté apporte les informations sur les différents services (reglement interieur, tarification, programmes...)

■ J'ai des questions, à qui dois-je m'adresser ?

Vous pouvez contacter le secrétariat du pôle jeunesse au 02 97 26 15 00 ou venir directement à l'adresse suivante : 18 rue Jean Grimaud - 56230 QUESTEMBERT